## Registration and Video assessment Guidelines

Registrations and Video assessment can be completed using a) Smartphone b) Laptop/PC.

1. Click on the "Register Now" button to be redirected to the registration page.

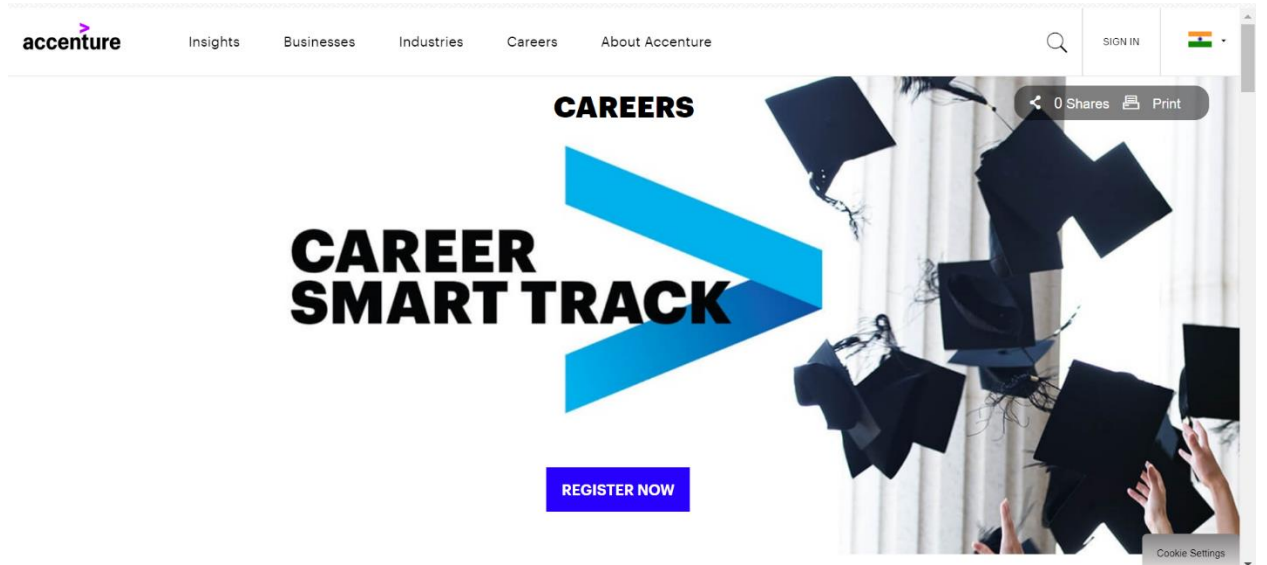

2. Click on the link and accept Terms and Conditions as shown below.

| Terms and Conditions                                                                                                    |
|----------------------------------------------------------------------------------------------------|
| Accenture Recruitment and Hiring Privacy Statement                                                                                                    |
| We may also use Cookies and other tracking technology and the same technologies we use for <b>Marketing</b> (including<br>Customer Relationship Management (CRM) Databases , Targeted E-mail & Combining and Analyzing Personal Data ) to<br>provide individuals with a personalized online experience, to send relevant information about careers and opportunities at<br>Accenture, and to analyze the effectiveness of our recuirument efforts and resources. |
| More information about how your data will be used by Accenture during the recruitment process can be found below, or at the Careers website.                                                                                                    |
| Introduction / who is collecting your personal data?                                                                                                    |
| When you apply for a job at Accenture, Accenture will collect and use personal data about you during the recruiting and any * Yes <no< td=""></no<>                                                                                                    |
|                                                                                                    |
| Note : Only.doc,.docx,.rtf,.bd,.pdf are allowed.                                                                                                    |
| Please verify the fields containing values automatically extracted from the resume.<br>You may have to manually correct some of the details or fill in some missing<br>information.                                                                                                    |
| lition                                                                                                    |

3. Upload an updated copy of your resume (Formats as shown in the image below).

| Fill in the form below                                                                | for your application to be consider for the position of "Career Smart Track" job at Accenture                                                                      |  |
|---------------------------------------------------------------------------------------|----------------------------------------------------------------------------------------------------|--|
| Resume Upload                                                                         | Basic Details Advance Details                                                                                                    |  |
| Jpload resume/CV *                                                                    |                                                                                                    |  |
|                                                                                       | 🗁 Browse                                                                                                    |  |
| Note : Only .doc, .doc<br>Please verify the fiel<br>You may have to ma<br>nformation. | cx, .rtf, .txt, .pdf are allowed.<br>Ids containing values automatically extracted from the resume.<br>anually correct some of the details or fill in some missing |  |
|                                                                                       | Linloard                                                                                                    |  |

4. Fill in your Basic details. Fields with an (\*) are mandatory.

| First Name *     |                        |        |                                  |        |
|------------------|------------------------|--------|----------------------------------|--------|
| John             |                        |        |                                  |        |
| Middle Name      |                        |        | Last Name *                      |        |
|                  |                        |        | Doe                              |        |
| Gender *         |                        |        | Date of birth *                  |        |
| Male             |                        | $\sim$ | 17/01/1996                       | TS .   |
| Email *          |                        |        | Previously worked at Accenture * |        |
| xyz@xyz.com      |                        |        | No                               | $\sim$ |
| Pincode*         |                        |        |                                  |        |
| 560029           |                        |        |                                  |        |
| Present Address  |                        |        |                                  |        |
| XYZ Street       |                        |        |                                  |        |
|                  |                        |        |                                  |        |
| Residential Numb | er (Landline Number) * |        | Mobile Number *                  |        |

5. Fill in the Advanced details. Fields with an (\*) are mandatory. (Please note – Enter the degree you are currently pursuing as your highest educational qualification by choosing from the dropdown. Select the exact college name in College/Current Organization field from the dropdown. As soon as you start typing your college name, the dropdown with suggested names will appear.)

| Resume Upload Basic Detai          | ls Advance Details           |          |
|------------------------------------|------------------------------|----------|
| Country/Territory *                |                              |          |
| India                              |                              | $\sim$   |
| State *                            | City*                        |          |
| Select State                       | ✓ Select City                | $\sim$   |
|                                    |                              |          |
| Nationality *                      |                              |          |
| Select Nationality                 |                              | $\sim$   |
| Citizenship *                      |                              |          |
| Select Citizenship                 |                              | $\sim$   |
| Notice Period(days)*               | Relevant Experience(in Years | s) *     |
| Select Notice Period               | $\sim$                       |          |
|                                    |                              |          |
| Passport No                        | Total Experience *           | 7        |
|                                    | ×                            |          |
| Highest Educational Qualification* | Year Graduated               |          |
| Select Graduation                  |                              |          |
| · · ·                              |                              | J        |
| Specialization *                   | PAN                          |          |
| Select 🗸                           | Not Applied For $\checkmark$ | ]        |
|                                    |                              |          |
| College/Current organization *     |                              | <b>-</b> |
|                                    |                              |          |

I am willing to be considered for other relea

6. Please wait till you are automatically redirected. Do not click on <u>"Please click here if you are not</u> automatically redirected."

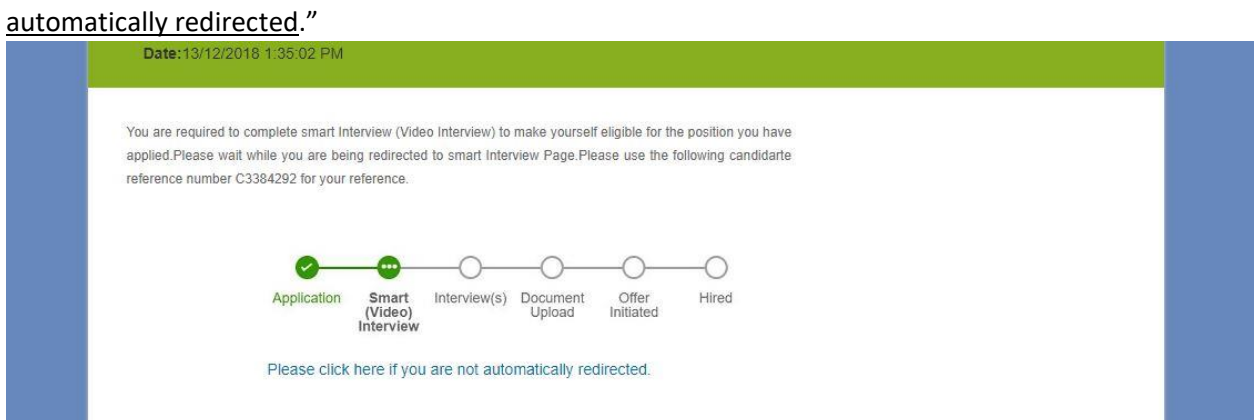

 Click on Practice now if you want a demo, else click on start now to begin the video assessment. Make sure you have a Webcam and a working Microphone/Headset.

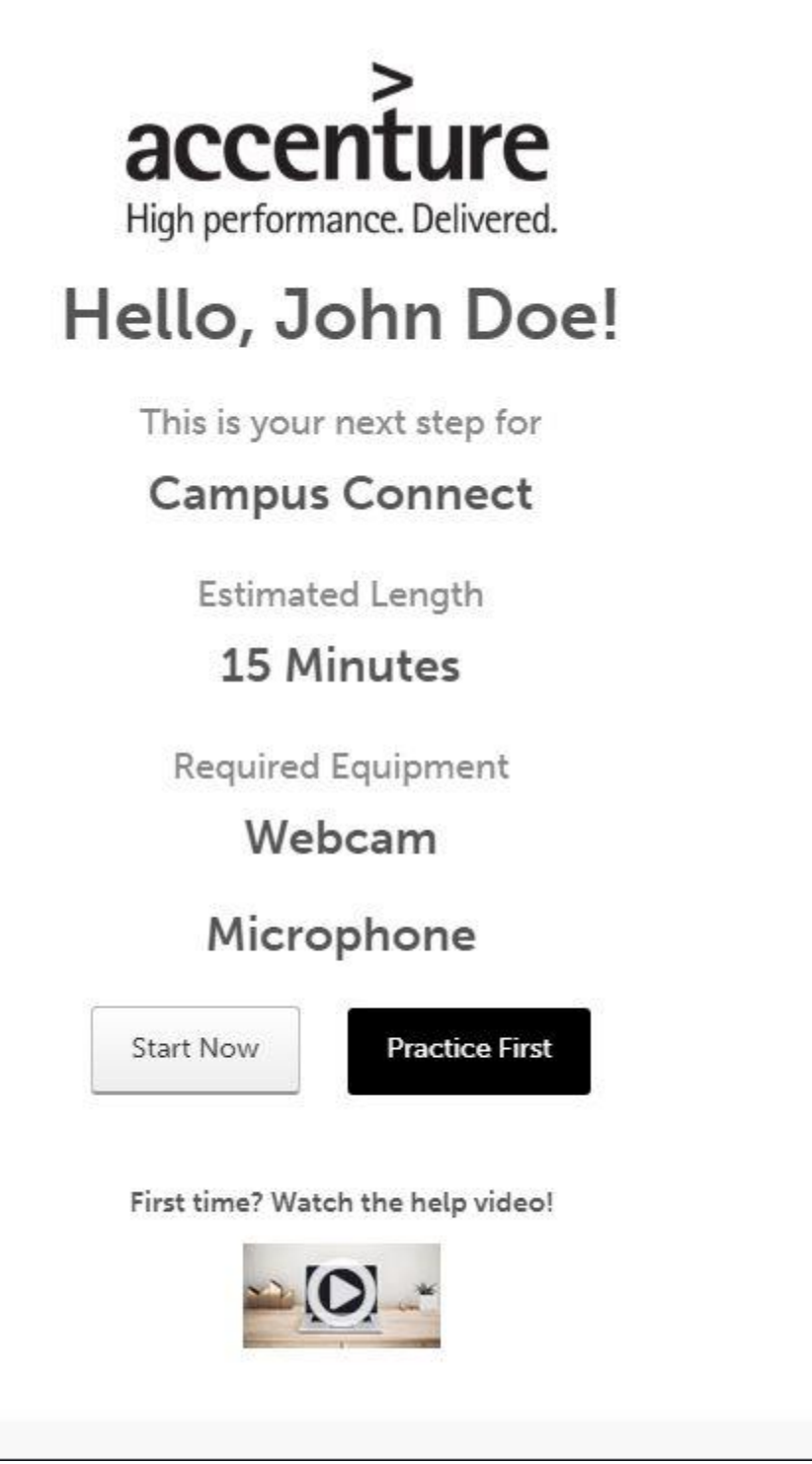

8. You will have 30 Seconds as a preparation time post which you will have to start answering.

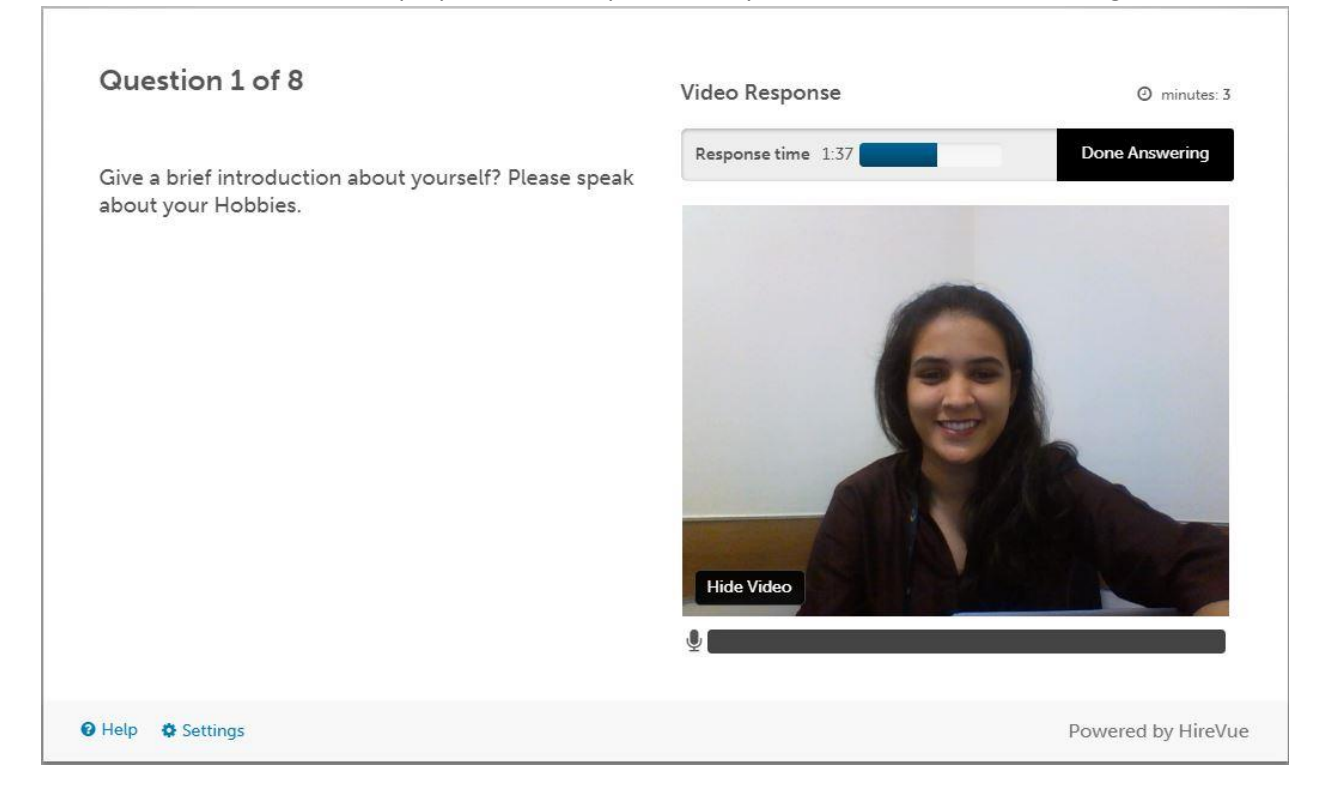

9. Once you complete answering all the questions. Please wait till all the responses are uploaded.

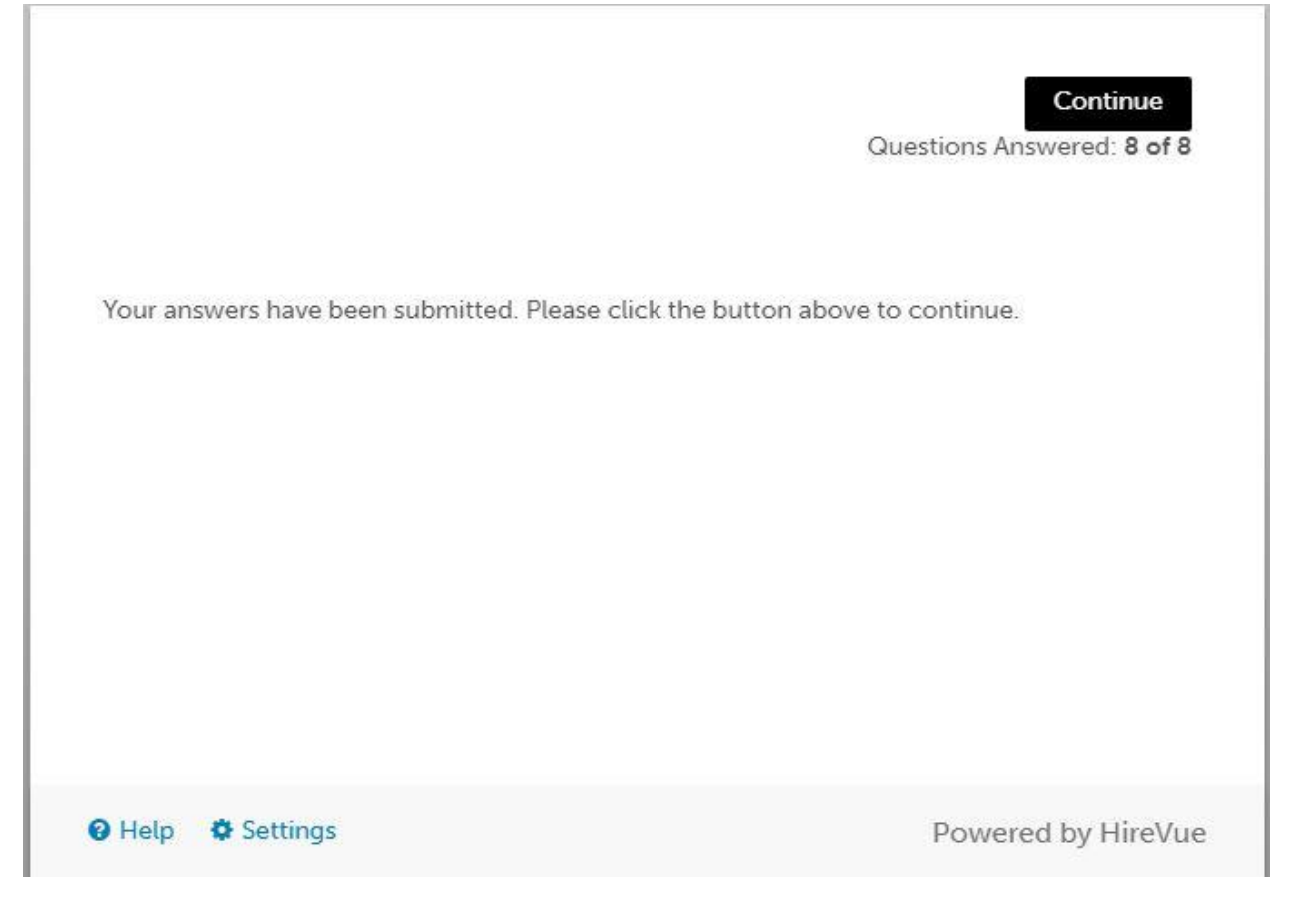